# How to Edit or Add a Patient in the new ITRA (using RedCap)

## Log in to the registry

Your user name and password should have been sent to you.

scheduling module, ad hoc reporting tools, and advanced features, such as branching logic

| REDCa                                                                                                    | ₽                                                                                                    |                                                                                                    |
|----------------------------------------------------------------------------------------------------|----------------------------------------------------------------------------------------------------|----------------------------------------------------------------------------------------------------|
| Log In                                                                                                    |                                                                                                    |                                                                                                    |
| Please log in with your user name a                                                                                                    | nd password. If you are having trouble logging in, plea                                                                                                    | ase contact <u>Terasaki ITR Admin</u> .                                                                                                    |
|                                                                                                    | Username:                                                                                                    |                                                                                                    |
|                                                                                                    | Password:                                                                                                    |                                                                                                    |
|                                                                                                    | Log In Ford                                                                                                    | tot your password?                                                                                                    |
| Nelcome to REDCap!                                                                                                    |                                                                                                    | 7572                                                                                                    |
| REDCap is a mature, secure web appl<br>databases. Using REDCap's stream-lin<br>create and design projects using 1) the<br>Online Designer; and/or 2) the offline r<br>n Microsoft Excel, which can be later u | ication for building and managing online surveys and<br>ned process for rapidly developing projects, you may<br>conline method from your web browser using the<br>nethod by constructing a 'data dictionary' template file<br>uploaded into REDCap. Both surveys and databases | REDCap Features     Build online surveys and databases quickly and securely     - Create and design your project rapidly using secure web     authentication from your browser. No extra software is     required.     East and flexible - Concention to production-level |
| or a mixture of the two) can be built us<br>REDCap provides automated export p<br>common statistical packages (SPSS, §                                                                                        | sing these methods.<br>rocedures for seamless data downloads to Excel and<br>GAS, Stata, R), as well as a built-in project calendar, a                                                                                                    | survey/database in less than one day.<br>Export data to common data analysis packages - Export<br>your data to Microsoft Excel, PDF, SAS, Stata, R, or SPSS fo<br>analysis                                                                                                |

## To add or edit a patient to the ITRA registry

|                                          |                            |                                |            |             | te       | estredcap1   N  | /ly Profile | e   Log |
|------------------------------------------|----------------------------|--------------------------------|------------|-------------|----------|-----------------|-------------|---------|
|                                          | 'an™                       |                                |            |             |          |                 |             |         |
| NLDC                                     | ap                         |                                |            |             |          |                 |             |         |
|                                          |                            |                                |            |             |          |                 |             |         |
| ☆ Home   My Projects                     | Request New Project        | Training Resources             | Help & FAQ | Se Se       | end-lt   |                 |             |         |
| type, which designates if the project is | in classic 📰 or longitudii | nal 🗐 data collection forma    | t.         | IIII COIIEC | ung data | tor projects by | titlo       |         |
| Drainet Title                            |                            |                                | r          | Decordo     | Fielde   | Instrumente     | Ture        | Ctatu   |
| IRTA Registry                            |                            |                                | r          | 3 240       | 214      | 6 forms         | Type        | Statu   |
| Event Ford (HLA (DSA) Testing            |                            |                                |            | 0           | 33       | 1 form          | 121pt       |         |
|                                          | REDC                       | Cap 6.17.2 - © 2017 Vanderbilt | University |             | 1        |                 |             |         |
|                                          |                            |                                |            |             |          |                 |             |         |

## Selecting a patient

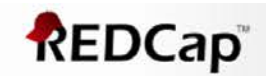

| 命し | .ogged in as testredcap1 | Log ou |
|----|--------------------------|--------|
|    | My Projects              |        |
|    | Project Home             |        |
| 14 | Project Setup            |        |
|    |                          |        |

Project status: Production

**Data Collection** 

```
Record Status Dashboard
   Add / Edit Records
```

#### Applications

- Data Exports, Reports, and Stats Field Comment Log
- Help & Information
- Help & FAQ
- Video Tutorials
- Suggest a New Feature

Contact REDCap administrator

#### **IRTA Registry**

#### Record Status Dashboard (all records)

Displayed below is a table listing all existing records/responses and their status for every data collection instrument (and if longitudinal, for every event). You may click any of the colored buttons in the table to open a new tab/window in your browser to view that record on that particular data collection instrument. Please note that if your form-level user privileges are restricted for certain data collection instruments, you will only be able to view those instruments, and if you belong to a Data Access Group, you will only be able to view records that belong to your group.

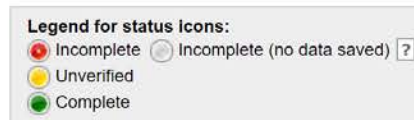

| Displaying record | "2657" through "2756" | • | of 603 records |  |
|-------------------|-----------------------|---|----------------|--|
|                   |                       |   |                |  |

#### Displaying: Instrument status only | Lock status only | All status types

| isplaying     | : Instrume                                                       | ent status o                                   | niy   Loc                                  | k status oni                                   | <u>y</u>   <u>All statu</u>              | <u>s types</u>                              |                                          |                                             |                                          |                                             |                                          |                                             |                                          |                                             | Enable floati                            | ng table head                               |
|---------------|------------------------------------------------------------------|------------------------------------------------|--------------------------------------------|------------------------------------------------|------------------------------------------|---------------------------------------------|------------------------------------------|---------------------------------------------|------------------------------------------|---------------------------------------------|------------------------------------------|---------------------------------------------|------------------------------------------|---------------------------------------------|------------------------------------------|---------------------------------------------|
| Patient<br>ID | Irta<br>Registry<br>Intake<br>Form<br>Update<br>2016<br>Baseline | Recipient<br>HLA<br>Typing<br>Form<br>Baseline | Donor<br>HLA<br>Typing<br>Form<br>Baseline | HLA<br>Antibody<br>Testing<br>Form<br>Baseline | Transplant<br>Follow Up<br>Form<br>Year1 | HLA<br>Antibody<br>Testing<br>Form<br>Year1 | Transplant<br>Follow Up<br>Form<br>Year2 | HLA<br>Antibody<br>Testing<br>Form<br>Year2 | Transplant<br>Follow Up<br>Form<br>Year3 | HLA<br>Antibody<br>Testing<br>Form<br>Year3 | Transplant<br>Follow Up<br>Form<br>Year4 | HLA<br>Antibody<br>Testing<br>Form<br>Year4 | Transplant<br>Follow Up<br>Form<br>Year5 | HLA<br>Antibody<br>Testing<br>Form<br>Year5 | Transplant<br>Follow Up<br>Form<br>Year6 | HLA<br>Antibody<br>Testing<br>Form<br>Year6 |
| <u>2657</u>   | ۲                                                                | ۲                                              | ۲                                          |                                                | ۲                                        | ۲                                           | ۲                                        | ۲                                           | ۲                                        | ۲                                           |                                          | ۲                                           | ۲                                        | ۲                                           | ۲                                        | ۲                                           |
| 2 58          | ۲                                                                |                                                |                                            |                                                |                                          |                                             |                                          |                                             | ۲                                        | ۲                                           | 0                                        | ۲                                           | ۲                                        | ۲                                           | ۲                                        |                                             |
| 265           | ۲                                                                |                                                |                                            |                                                |                                          |                                             |                                          |                                             | 0                                        | ۲                                           | ۲                                        | ۲                                           | ۲                                        | ۲                                           | ۲                                        | ۲                                           |
|               |                                                                  |                                                |                                            |                                                |                                          |                                             |                                          |                                             |                                          |                                             |                                          |                                             |                                          |                                             |                                          |                                             |

Selecting Record Status Dashboard will show you all the patients that are currently in the registry from your center with their follow-up information set from time of transplant.

## **Selecting a patient**

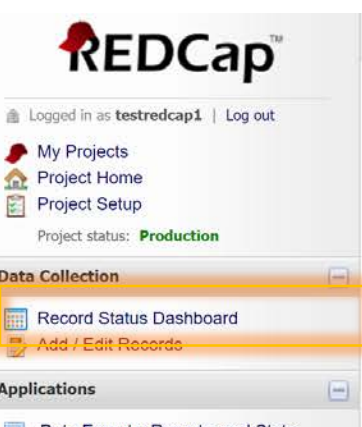

Data Exports, Reports, and Stats
Field Comment Log

- Help & Information
- Help & FAQ
   Video Tutorials

V Suggest a New Feature

Contact REDCap administrator

#### IRTA Registry

Displaying record

#### Record Status Dashboard (all records)

"2657" through "2756"

Displayed below is a table listing all existing records/responses and their status for every data collection instrument (and if longitudinal, for every event). You may click any of the colored buttons in the table to open a new tab/window in your browser to view that record on that particular data collection instrument. Please note that if your form-level user privileges are restricted for certain data collection instruments, you will only be able to view those instruments, and if you belong to a Data Access Group, you will only be able to view records that belong to your group.

of 603 records

Legend for status icons: Incomplete (no data saved) ? Unverified

Complete

|   | Displaying    | : instrum                                                        | ent status o                                   | niy   <u>Loci</u>                          | status oni                                     | All status                               | types                                       |                                          |                                             |                                          |                                             |                                          |                                             |                                          |                                             | Enable floati                            | Enable floating table heade                 |  |
|---|---------------|------------------------------------------------------------------|------------------------------------------------|--------------------------------------------|------------------------------------------------|------------------------------------------|---------------------------------------------|------------------------------------------|---------------------------------------------|------------------------------------------|---------------------------------------------|------------------------------------------|---------------------------------------------|------------------------------------------|---------------------------------------------|------------------------------------------|---------------------------------------------|--|
| • | Patient<br>ID | Irta<br>Registry<br>Intake<br>Form<br>Update<br>2016<br>Baseline | Recipient<br>HLA<br>Typing<br>Form<br>Baseline | Donor<br>HLA<br>Typing<br>Form<br>Baseline | HLA<br>Antibody<br>Testing<br>Form<br>Baseline | Transplant<br>Follow Up<br>Form<br>Year1 | HLA<br>Antibody<br>Testing<br>Form<br>Year1 | Transplant<br>Follow Up<br>Form<br>Year2 | HLA<br>Antibody<br>Testing<br>Form<br>Year2 | Transplant<br>Follow Up<br>Form<br>Year3 | HLA<br>Antibody<br>Testing<br>Form<br>Year3 | Transplant<br>Follow Up<br>Form<br>Year4 | HLA<br>Antibody<br>Testing<br>Form<br>Year4 | Transplant<br>Follow Up<br>Form<br>Year5 | HLA<br>Antibody<br>Testing<br>Form<br>Year5 | Transplant<br>Follow Up<br>Form<br>Year6 | HLA<br>Antibody<br>Testing<br>Form<br>Year6 |  |
|   | 2657          | ۲                                                                | ۲                                              |                                            |                                                | ۲                                        | ۲                                           | 0                                        | ۲                                           | ۲                                        | ۲                                           | 0                                        | ۲                                           | ۲                                        | 0                                           | ۲                                        | ۲                                           |  |
|   | 265           |                                                                  |                                                |                                            |                                                | 0                                        |                                             |                                          |                                             | ۲                                        | ۲                                           | ۲                                        | ۲                                           | ۲                                        | ۲                                           | ۲                                        | ۲                                           |  |
|   | 265           |                                                                  |                                                |                                            |                                                |                                          |                                             |                                          |                                             | 0                                        |                                             | ۲                                        | 0                                           | 0                                        | ۲                                           |                                          |                                             |  |

**A.** Selecting an individual patient ID will take you into his/her complete record (see page 6).

**B.** Selecting a individual form (colored radio button) for a patient will take you to that specific form for a patient (see page 7).

Shown on next 2 pages

## **Selecting a patient - part A**

Complete Individual patient record

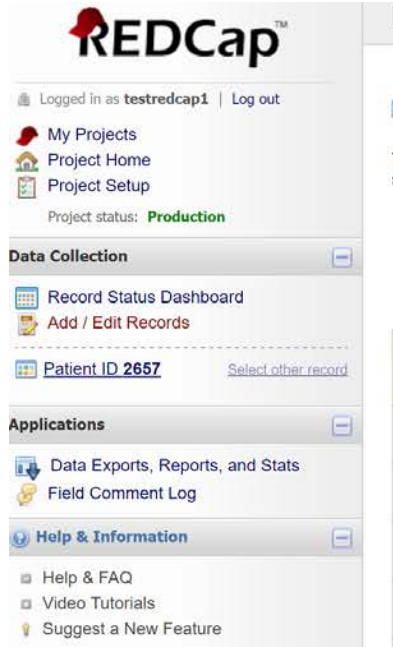

Contact REDCap administrator

#### **IRTA Registry**

#### Record Home Page

The grid below displays the form-by-form progress of data entered for the currently selected record. You may click on the colored status icons to access that form/event.

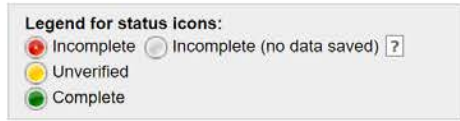

#### Patient ID 2657

| Data<br>Collection<br>Instrument         | Baseline | Year1 | Year2 | Year3 | Year4 | Year5 | Year6 | Year7 | Year8 | Year9 | Year10 | Year11 | Year12 | Year13 | Year14 | Year15 | Year16 | Year17 | Year18 |
|------------------------------------------|----------|-------|-------|-------|-------|-------|-------|-------|-------|-------|--------|--------|--------|--------|--------|--------|--------|--------|--------|
| Irta Registry Intake<br>Form Update 2016 | ۲        |       |       |       |       |       |       |       |       |       |        |        |        |        |        |        |        |        |        |
| Transplant Follow<br>Up Form             |          | ۲     | ۲     | ۲     | ۲     | ۲     | ۲     | ۲     | ۲     | ۲     | ۲      | ۲      | ۲      | ۲      | ۲      | ۲      | ۲      | ۲      | ۲      |
| Recipient HLA<br>Typing Form             |          |       |       |       |       |       |       |       |       |       |        |        |        |        |        |        |        |        |        |
| Donor HLA Typing<br>Form                 | ۲        |       |       |       |       |       |       |       |       |       |        |        |        |        |        |        |        |        |        |
| HLA Antibody<br>Testing Form             | ۲        | ۲     | ۲     | ۲     | ۲     | ۲     | ۲     | ۲     | ۲     | ۲     | ۲      | ۲      | ۲      | ۲      | ۲      | ۲      | ۲      | ۲      | ۲      |

## **Selecting a patient - part B**

Individual form (baseline intake form) for a patient

|                                                                                    | IRTA Registry                                                            |                                 | Save Record             |
|------------------------------------------------------------------------------------|--------------------------------------------------------------------------|---------------------------------|-------------------------|
| Logged in as testredcap1   Log out                                                 | Actions: 🔀 Download PDF of instrument(s) 😒                               | VIDEO: Basic data entry         | Save and Go To Next For |
| My Projects     Project Home     Project Setup     Project status: Production      | Irta Registry Intake Form Update 201<br>Editing existing Patient ID 2657 | 16                              |                         |
| Data Collection                                                                    | Event Name: Baseline                                                     |                                 |                         |
| Record Status Dashboard                                                            | Patient ID                                                               | 2657                            |                         |
| Add / Edit Records                                                                 | Intestinal Transplant Registry (ITR) Legacy ID:                          | 593                             |                         |
| Patient ID 2657 Select other reco                                                  | Recipient UNOS ID                                                        | 9                               |                         |
| Event: Baseline Data Collection Instruments:  Irta Registry Intake Form Updat. 201 | Is this a re-transplant?                                                 | H Ves                           | reset                   |
| Recipient HLA Typing Form     Donor HLA Typing Form     HLA Antibody Testing Form  | Gender                                                                   | 🕘 🔍 Male                        | recet                   |
| Applications                                                                       | Date of the insplant:                                                    | 03-14-1994 🛐 (Today) M-D-Y      | 10001                   |
| Data Exports, Reports, and Stats Field Comment Log                                 | Age at transplan. The navigat                                            | ion pane on the side also shows | s you                   |
| Help & Information                                                                 | Height at Transplant (cr the patient                                     | id and form you are currently u | sing.                   |
| <ul><li>Help &amp; FAQ</li><li>Video Tutorials</li></ul>                           | Weight at Transplant (kg YOU CAN Sele                                    | ect these to move elsewhere in  | the                     |
| Suggest a New Feature                                                              | Total Wait time (months) patient reco                                    | brd.                            |                         |
| Sector Contact REDCap administrator                                                | Diagnosis                                                                |                                 |                         |
|                                                                                    |                                                                          | Volvulus                        |                         |
|                                                                                    |                                                                          | Gastroschisis                   |                         |
|                                                                                    |                                                                          | Trauma                          |                         |
|                                                                                    |                                                                          | 🕞 🛄 Necrotizing Enterocolitis   |                         |

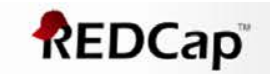

| 畲 | Logged in as testredo | ap1   Log out |
|---|-----------------------|---------------|
|   | My Projects           |               |

A Project Home

Project Setup

Project status: Production

**Data Collection** 

#### Record Status Dashboard Add / Edit Records

Applications

#### Data Exports, Reports, and State Field Comment Log

| Ó, | He | dlp | 8 | In | fo | ma | atic | on |
|----|----|-----|---|----|----|----|------|----|

- Help & FAQ
- Video Tutorials
- V Suggest a New Feature

Contact REDCap administrator

IRTA Registry

#### Record Status Dashboard (all records)

Displayed below is a table listing all existing records/responses and their status for every data collection instrument (and if longitudinal, for every event). You may click any of the colored buttons in the table to open a new tab/window in your browser to view that record on that particular data collection instrument. Please note that if your form-level user privileges are restricted for certain data collection instruments, you will only be able to view those instruments, and if you belong to a Data Access Group, you will only be able to view records that belong to your group.

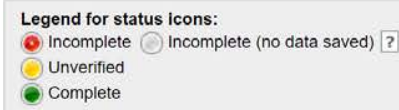

| ecord | of 603 | • | "2657" through "2756" | Displaying record |
|-------|--------|---|-----------------------|-------------------|
| ŧ     | of 603 | • | "2657" through "2756" | Displaying record |

#### Displaying: Instrument status only | Lock status only | All status types

| atient<br>ID | Irta<br>Registry<br>Intake<br>Form<br>Update<br>2016<br>Baseline | Recipient<br>HLA<br>Typing<br>Form<br>Baseline | Donor<br>HLA<br>Typing<br>Form<br>Baseline | HLA<br>Antibody<br>Testing<br>Form<br>Baseline | Transplant<br>Follow Up<br>Form<br>Year1 | HLA<br>Antibody<br>Testing<br>Form<br>Year1 | Transplant<br>Follow Up<br>Form<br>Year2 | HLA<br>Antibody<br>Testing<br>Form<br>Year2 | Transplant<br>Follow Up<br>Form<br>Year3 | HLA<br>Antibody<br>Testing<br>Form<br>Year3 | Transplant<br>Follow Up<br>Form<br>Year4 | HLA<br>Antibody<br>Testing<br>Form<br>Year4 | Transplant<br>Follow Up<br>Form<br>Year5 | HLA<br>Antibody<br>Testing<br>Form<br>Year5 | Transplant<br>Follow Up<br>Form<br>Year6 | HLA<br>Antibody<br>Testing<br>Form<br>Year6 |
|--------------|------------------------------------------------------------------|------------------------------------------------|--------------------------------------------|------------------------------------------------|------------------------------------------|---------------------------------------------|------------------------------------------|---------------------------------------------|------------------------------------------|---------------------------------------------|------------------------------------------|---------------------------------------------|------------------------------------------|---------------------------------------------|------------------------------------------|---------------------------------------------|
| <u>657</u>   | ۲                                                                | ۲                                              |                                            |                                                | ۲                                        | ۲                                           | 0                                        | ۲                                           | ۲                                        | ۲                                           | 0                                        | 0                                           | ۲                                        | ۲                                           | ۲                                        | ۲                                           |
| <u>658</u>   | ۲                                                                |                                                |                                            |                                                | 0                                        |                                             |                                          |                                             | 0                                        | ۲                                           | 0                                        | ۲                                           |                                          | ۲                                           | ۲                                        | ۲                                           |
| 59           | ۲                                                                |                                                |                                            |                                                |                                          |                                             |                                          | ۲                                           | ۲                                        | ۲                                           | ۲                                        | ۲                                           | ۲                                        | ۲                                           | ۲                                        | ۲                                           |

To add a new patient click on Add records (you can also edit records this way) – see page 9

Enable floating table beade

### REDCap

| Logged in as testredcap1   Log out |
|------------------------------------|
| My Projects                        |
| A Project Home                     |
| Project Setup                      |
| Project status: Production         |
| Data Collection                    |
| Record Status Dashboard            |
| Add / Edit Records                 |
| Applications                       |
| Data Exports, Reports, and Stats   |
| Field Comment Log                  |
| 🕖 Help & Information 🗧             |
| Help & FAQ                         |
| Video Tutorials                    |
| Suggest a New Feature              |
| Contact REDCap administrator       |
| Contact REDCap administrator       |

#### IR IA Registry

#### Add / Edit Records

You may view an existing record/response by selecting it from the drop-down lists below. To create a new record/response, click the button below.

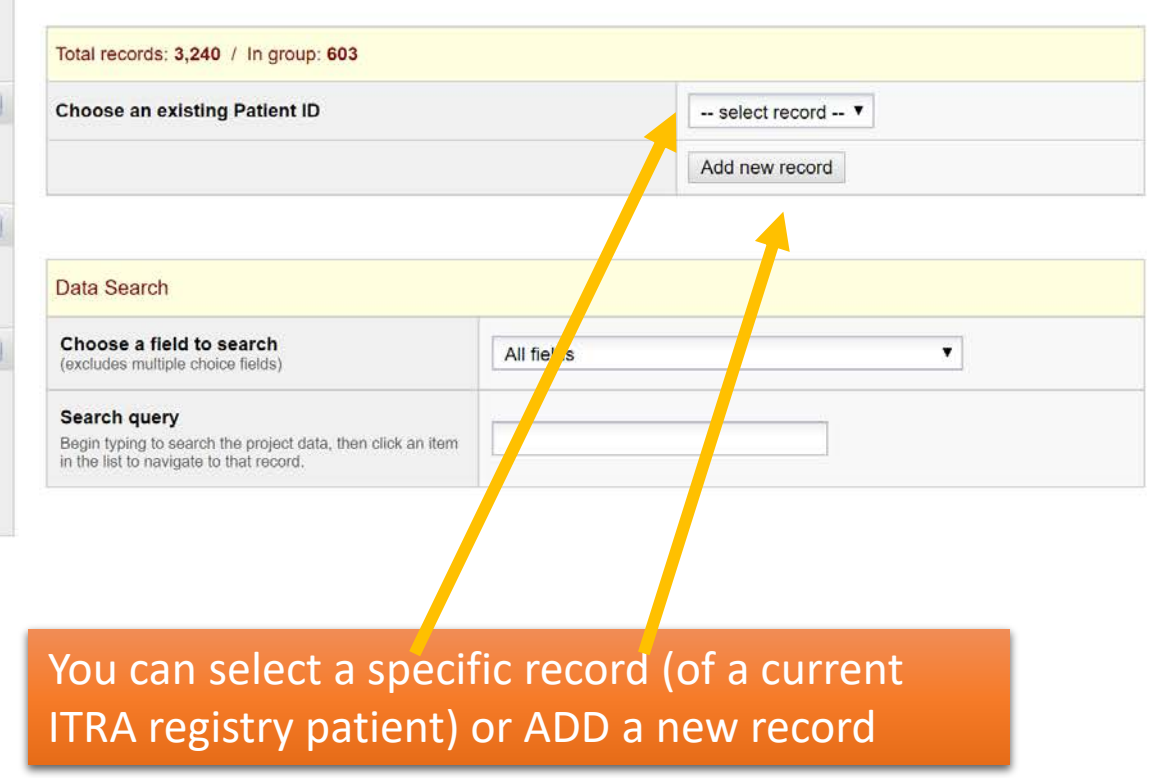

#### ▲ Logged in as testUCLA | Log out My Projects A Project Home Project Setup Project status: Production **Data Collection** Record Status Dashboard Add / Edit Records Patient ID 29-1 Select other record Applications Data Exports, Reports, and Stats Field Comment Log Help & Information Help & FAQ Video Tutorials Suggest a New Feature Contact REDCap administrator

#### Record Home Page

#### Record "29-1" is a new Patient ID. To create the record and begin entering data for it, click any gray status icon below.

The grid below displays the form-by-form progress of data entered for the currently selected record. You may click on the colored status icons to access that form/event.

| Legend for state | us icons:                    |
|------------------|------------------------------|
| Incomplete (     | Incomplete (no data saved) ? |
| Onverified       |                              |
| Complete         |                              |

#### NEW Patient ID 29-1

| Data<br>Collection<br>Instrument         | Baseline | Year1 | Year2 | Year3 | Year4 | Ye 5 | Year6 | Year7 | Year8 | Year9 | Year10 | Year11 | Year12 | Year13 | Year14 | Year15 | Year16 | Year17 |
|------------------------------------------|----------|-------|-------|-------|-------|------|-------|-------|-------|-------|--------|--------|--------|--------|--------|--------|--------|--------|
| Irta Registry Intake<br>Form Update 2016 | ۲        |       |       |       |       |      |       |       |       |       |        |        |        |        |        |        |        |        |
| Transplant Follow<br>Up Form             |          | ۲     | ۲     | ۲     | 0     | ۲    | ۲     | ۲     | ۲     | ۲     | ۲      | ۲      | ۲      | ۲      | ۲      | ۲      | ۲      | ۲      |
| Recipient HLA<br>Typing Form             | ۲        |       |       |       |       |      |       |       |       |       |        |        |        |        |        |        |        |        |
| Donor HLA Typing<br>Form                 | ۲        |       |       |       |       |      |       |       |       |       |        |        |        |        |        |        |        |        |
| HLA Antibody<br>Testing Form             | ۲        | ۲     | ۲     | P     | ۲     | ۲    | ۲     | ۲     | ۲     | ۲     | ۲      | ۲      | ۲      | ۲      | ۲      | ۲      | ۲      | ۲      |

A new nomenclature exists, it is a hyphenated number that has no relation to your previous patient numbers (from the previous registry)

#### ▲ Logged in as testUCLA | Log out My Projects A Project Home Project Setup Project status: Production **Data Collection** Record Status Dashboard Add / Edit Records Patient ID 29-1 Select other record Applications Data Exports, Reports, and Stats Field Comment Log Help & Information Help & FAQ Video Tutorials Suggest a New Feature Contact REDCap administrator

#### Record Home Page

#### Record "29-1" is a new Patient ID. To create the record and begin entering data for it, click any gray status icon below.

The grid below displays the form-by-form progress of data entered for the currently selected record. You may click on the colored status icons to access that form/event.

| Legend for state | us icons:                    |
|------------------|------------------------------|
| O Incomplete     | Incomplete (no data saved) ? |
| Onverified       |                              |
| Complete         |                              |

#### NEW Patient ID 29-1

| Data<br>Collection<br>Instrument         | Baseline | Year1 | Year2 | Year3 | Year4 | Year5 | Year6 | Year7 | Year8 | Year9 | Year10 | Year11 | Year12 | Year13 | Year14 | Year15 | Year16 | Year17 |
|------------------------------------------|----------|-------|-------|-------|-------|-------|-------|-------|-------|-------|--------|--------|--------|--------|--------|--------|--------|--------|
| Irta Registry Intake<br>Form Update 2016 |          |       |       |       |       |       |       |       |       |       |        |        |        |        |        |        |        |        |
| Transplant Follow<br>Up Form             |          | ۲     | ۲     | ۲     | ۲     | ۲     | ۲     | ۲     | ۲     | ۲     | ۲      | ۲      | ۲      | ۲      | ۲      | ۲      | ۲      | ۲      |
| Recipient HLA<br>Typing Form             | ۲        |       |       |       |       |       |       |       |       |       |        |        |        |        |        |        |        |        |
| Donor HLA Typing<br>Form                 | ۲        |       |       |       |       |       |       |       |       |       |        |        |        |        |        |        |        |        |
| HLA Antibody<br>Testing Form             | ۲        | ۲     | ۲     | ۲     | ۲     | ۲     | ۲     | ۲     | ۲     | ۲     | ۲      | ۲      | ۲      | ۲      | ۲      | ۲      | ۲      | ۲      |

Next you can select the intake form and start entering data for the patient.

| REDCap                                   | IRTA Registry                                   |                         | Save Record    |
|------------------------------------------|-------------------------------------------------|-------------------------|----------------|
|                                          | Actions: Townload PDF of instrument(s)          | VIDEO: Basic data entry | Save and Go To |
| My Projects<br>Project Home              | Irta Registry Intake Form Update 2016           |                         |                |
| Project Setup Project status: Production | Adding new Patient ID 29-1                      |                         |                |
| a Collection 📃                           | Event Name: Baseline                            |                         |                |
| Record Status Dashboard                  | Patient ID                                      | 29-1                    |                |
| Add / Edit Records                       | Intestinal Transplant Registry (ITR) Legacy ID: | 8                       |                |
| Patient ID 29-1 Select other record      | Recipient UNOS ID                               | 8                       |                |
| ant: Baseline                            |                                                 | Olymp                   |                |
| ta Collection Instruments:               | Is this a re-transplant?                        |                         |                |
| ecipient HLA Typing Form                 |                                                 |                         | reset          |
| onor HLA Typing Form                     | Conder                                          | 😠 🔿 Male                |                |
|                                          | Genuer                                          | 🥪 🔿 Female              | reset          |
| blications                               | Date of transplant:                             | 31 Today M-D-Y          |                |
| Field Comment Log                        |                                                 |                         |                |
|                                          | Age at transplant                               | õ L                     |                |
| Help & Information                       | Height at Transplant (cms)                      | Ð                       |                |
| Help & FAQ<br>Video Tutorials            | Weight at Transplant (kg)                       |                         |                |
| Suggest a New Feature                    | Weight at Transplant (kg)                       |                         |                |
| Contact REDCap administrator             | Total Wait time (months):                       |                         |                |
|                                          | Diagnosis                                       |                         |                |
|                                          |                                                 | Volvulus                |                |
|                                          |                                                 | Gastroschisis           |                |
|                                          |                                                 |                         |                |
|                                          | Short Gut (Massive Intestinal Resection)        |                         |                |
|                                          | ,, ,                                            | 🔛 🗠 Ischemia            |                |